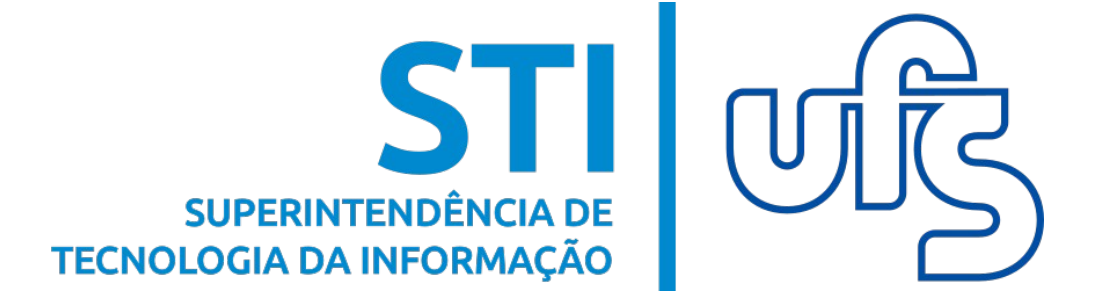

# Backup dos Dados nos Serviços da Google

Dúvidas: redes@academico.ufs.br / (79) 3194-6724

Universidade Federal de Sergipe Superintendência de Tecnologia da Informação http://manuais.ufs.br

# Backup de Dados nos Serviços da Google

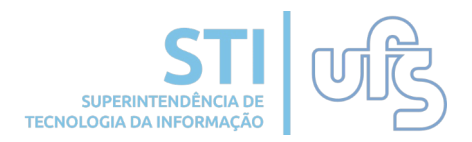

# **Objetivo:**

Este manual tem como objetivo auxiliar a comunidade acadêmica da UFS, em geral, a realizarem o backup dos dados presentes na sua conta institucional da Google. O backup dos dados é essencial para que o usuário salve um cópia de dados e informações presentes na sua conta.

O backup de dados é recomendado para pessoas que teve recentemente seu vínculo com a UFS encerrado ou usuários com vínculo que estão com uma taxa de armazenamento acima do limite estipulado pela STI.

Para pessoas que tiveram o vínculo encerrado, a UFS concede um prazo de **60 dias** para que o usuário faça o backup dos dados da sua conta institucional, caso deseje. Após decorrido esse prazo, o seu e-mail institucional é desativado.

# **Google Takeout**

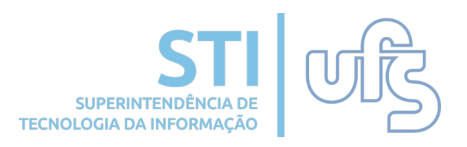

O Google Takeout é uma ferramenta da Google que disponibiliza todos os arquivos, dados e registros de atividade na sua conta para download. Com ele, você pode baixar as informações presentes no Gmail, Drive, Classroom, Grupos e entre outras ferramentas presentes na sua conta institucional.

Você pode baixar os arquivos e informações de serviços selecionados ou então fazer um download com os dados de todas as ferramentas. O Takeout comprime todos as informações das ferramentas selecionadas em um arquivo (Zip ou Zhg) e disponibiliza um link para download desse arquivo compactado.

#### Como Usar o Google Takeout

Para baixar seus dados da conta institucional, acessa a página https://takeout.google.com/, certifique-se que está logado pela conta institucional e selecione as ferramentas que deseja fazer o backup de dados.

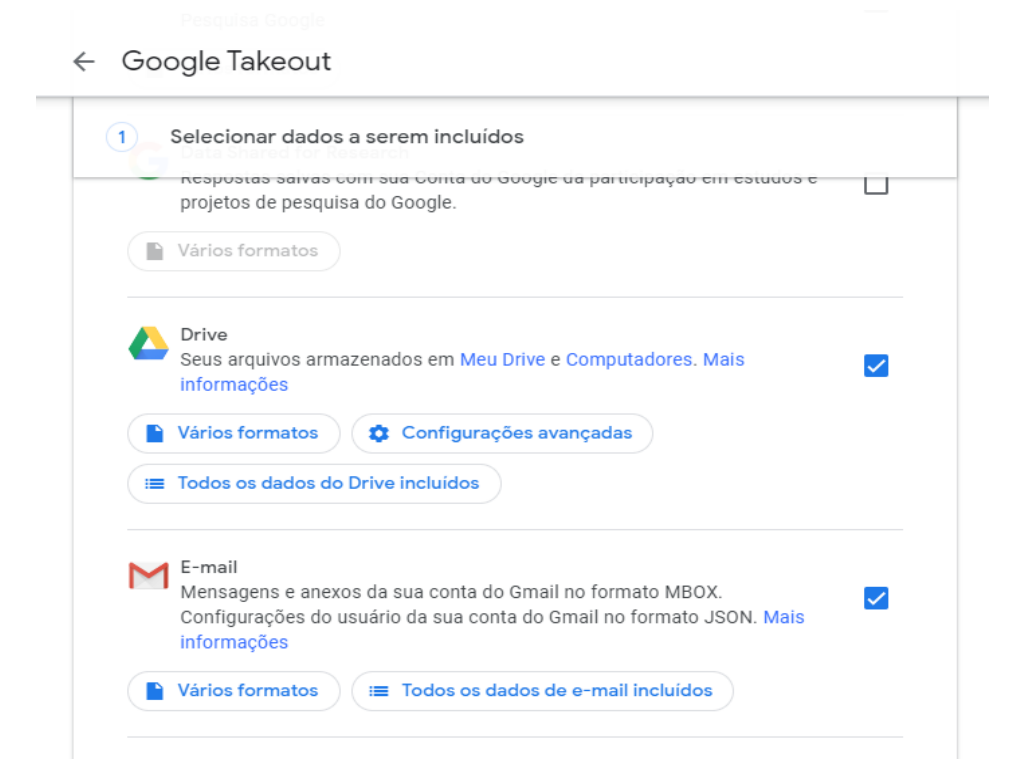

### Como Usar o Google Takeout

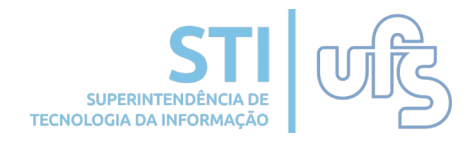

Etapa 1: Feita a seleção de todas os serviços no qual deseja o backup de dados. Desça a página até o fim e clique em "Próxima etapa". Como é mostrado na imagem abaixo.

| J. | Selecionar dados a serem incluídos vinculados aluais habitantes en a                                                                                                 |
|----|----------------------------------------------------------------------------------------------------|
|    | Vários formatos                                                                                                    |
|    | YouTube e YouTube Music<br>Histórico de pesquisa e de exibição, vídeos, comentários e outros conteúdos<br>que você criou no YouTube e YouTube Music Mais informações |
|    | Vários formatos 🛛 🖃 Todos os dados do YouTube incluídos                                                                                                    |

Note que você pode selecionar para fazer o backup de dados de todas as ferramentas, é recomendado que marque apenas os serviços essenciais, como cópia do Gmail, Drive e outros. Dessa forma, o Takeout faz o processamento e compactação de dados mais rápido, já que, se for muito grande a quantidade de informações pode demorar alguns dias essa compactação.

# Como Usar o Google Takeout

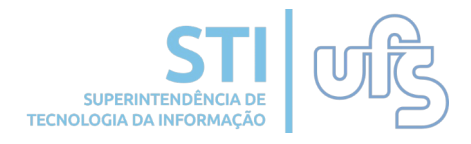

Etapa 2: Escolha a opção de enviar link de download por email, selecione o tipo de arquivo (recomendável tipo ZIP) e o seu tamanho. O tamanho do arquivo de download pode chegar até 50 Gb, se os dados selecionados ultrapassarem esse tamanho, será gerado dois links e dois arquivos para download.

| E                                    | scolha o tipo de arquivo, a frequência e o destino                                                                                                    |
|--------------------------------------|----------------------------------------------------------------------------------------------------|
| Frequ                                | ência                                                                                                    |
| $\odot$                              | Exportar uma vez                                                                                                    |
|                                      | 1 exportação                                                                                                    |
| 0                                    | Exportar a cada dois meses por um ano                                                                                                    |
|                                      | Seis exportações                                                                                                    |
| Tipo e                               | e tamanho do arquivo                                                                                                    |
| .zip                                 | <b>v</b>                                                                                                    |
| Arquiv                               | os ZIP podem ser abertos em quase todos os computadores.                                                                                                    |
| 50 (                                 | зв 👻                                                                                                    |
| Export<br>Arquiv<br>operac<br>extern | ações com um tamanho maior que esse serão divididas em vários arquivos.<br>os Zip maiores que 2 GB serão comprimidos em zip64. É possível que os sistemas<br>cionais mais antigos não consigam abrir esse formato de arquivo. Há aplicativos<br>os que podem ser usados para descompactar arquivos zip64. |

Após selecionar todas as opções, clique em "Criar exportação" para continuar.

#### **Observações:**

Na opção "Método de envio" existem outras possibilidades de download do arquivo compactado como Drive ou Dropbox. Como o intuito desse tutorial é reduzir o uso do armazenamento ou baixar esses arquivos no computador, recomendamos que selecione a opção "Enviar link por e-mail". Dessa forma, quando sua exportação for criada você recebe um link de download por e-mail.

#### Como Usar o Google Takeout

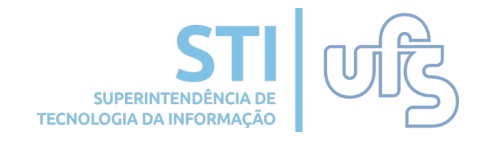

Etapa 3: Nesta última etapa do processo, você deve aguardar que o Google Takeout realize o processo de compactação dos seus dados e gere sua exportação. Ao fim, será enviado um link de download para o seu e-mail, com esse link você pode baixar o arquivo compactado com o seu backup de dados.

| Exporte uma cópia do conteúdo da s<br>fazer um backup ou usá-la com um s                                                                           | sua Conta do Google para<br>serviço fora do Google.                         |
|----------------------------------------------------------------------------------------------------|-----------------------------------------------------------------------------|
| CRIAR UMA EXPORTAÇÃO                                                                                                    |                                                                             |
| Selecionar dados a serem incluídos                                                                                                    |                                                                             |
| Scolha o tipo de arquivo, a frequência e                                                                                                    | e o destino                                                                 |
| Progresso da exportação                                                                                                    |                                                                             |
| O Google está criando uma cópia dos arquivos<br>Esse processo pode demorar bastante (possivelmo<br>Você receberá um e-mail quando a exportação est | de 4 produtos<br>ente horas ou dias) para ser concluído.<br>iver concluída. |
| Cancelar exportação + Criar outra ex                                                                                                    | portação                                                                    |

A exportação criada ficará disponível para download por um determinado prazo (7 dias), após esse prazo o download do arquivo já não é mais possível. É necessário criar uma nova exportação para fazer o download.

#### Como Visualizar o Backup Dos seus E-mails

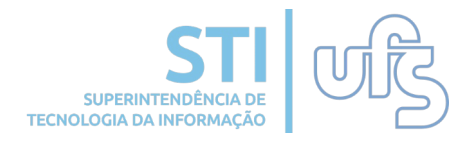

O Google Takeout comprime o backup de todos os seus emails em um arquivo no formato MBOX. Para abrir esse arquivo você deve baixar um software específico e assim poderá visualizar seus e-mails.

Uma sugestão é o programa FREE MBOX Viewer, este software gratuito está disponível para download em Windows e Mac.

Download FREE MBOX Viewer: https://www.bitrecover.com/free/mbox-viewer/

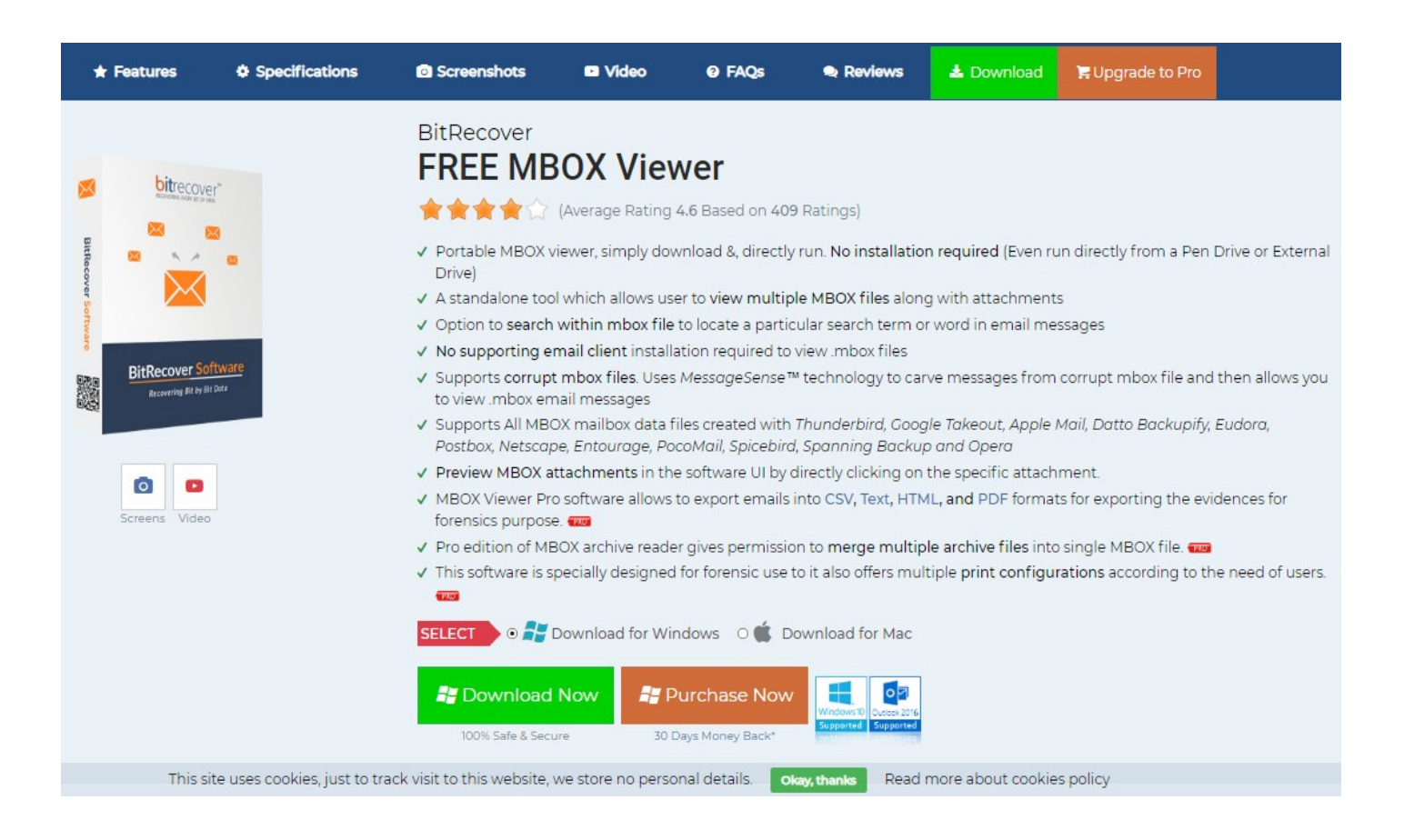

Nesta tela, basta selecionar a plataforma (Windows ou Mac) e clicar em "Download Now" para baixar o programa.

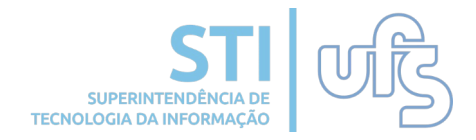

• Qualquer dúvida, favor entrar em contato pelo e-mail redes@academico.ufs.br ou então pelo telefone (79) 3194-6724.